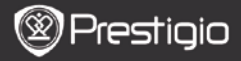

Skrócona instrukcja Prestiaio Libretto PER5162REN

## Rozpoczęcie użytkowania

## 1. Zawartość opakowania

- Czytnik E-Booków urz. główne
- 3. Słuchawki
- 5. Skrócona instrukcia

# 2. Przegląd urządzenia

- 2 Kabel USB
- 4. Pokrowiec ochronny
- 6. Karta gwarancyjna

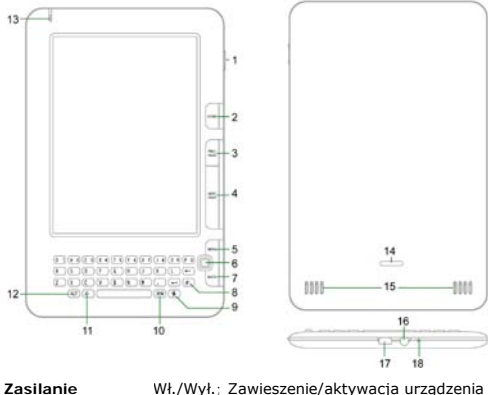

- 1 Zasilanie
- 2 Powrót do głównego menu Home
- 3 PREV PAGE Powrót do poprzedniej strony
- 4 NEXT PAGE Skok do nastepnej strony
- Wejście do menu opcji 5 MENU
- Nawigacja pomiędzy opcjami 6 Przycisk
- nawigacyjny

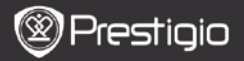

Skrócona instrukcja Prestigio Libretto PER5162BEN

| 7  | Przycisk BACK   | Powrót do poprzedniej opcji                       |
|----|-----------------|---------------------------------------------------|
| 8  | Przyc. Odśwież  | Odświeżanie                                       |
| 9  | Przyc. ustawień | Przejście bezpośrednio do trybu Ustawień          |
| 10 | Przycisk Symbol | Przejście do klawiatury ze znakami specjalnymi    |
| 11 | Przycisk Shift  | Przełączanie pomiędzy małymi i wielkimi literami  |
| 12 | Przycisk ALT    | Przełączanie pomiędzy wpisywaniem liter i cyfr    |
| 13 | Wskaźnik LED    | Wskaźnik czujnika dotykowego                      |
| 14 | Przycisk        | Naciśnij przycisk, aby usunąć pokrywę karty micro |
|    | blokady         | SD.                                               |
| 15 | Głośniki        |                                                   |
| 16 | Wejście         | Podłączenie słuchawek                             |
|    | słuchawkowe     |                                                   |
| 17 | Port USB        | Podłączenie złącza USB                            |
| 18 | Mikrofon        | Nagrywanie dźwięków                               |
|    |                 |                                                   |

# Jak używać klawiatury

Wpisywanie małych liter jest ustawione jako metoda domyślna.

- Naciśnij przycisk ALT, aby przełączać pomiędzy metodą wpisywania liter i cyfr, następnie naciśnij klawisze numeryczne, aby wpisywać cyfry. Ikona 12 jest wyświetlana w prawym górnym rogu. Naciśnij przycisk ALT ponownie, aby powrócić do wpisywania liter.
- Naciśnij A aby przełączać pomiędzy wpisywaniem małych i wielkich liter, następnie naciśnij klawisz liter, aby wpisywać wielkie litery. Ikona EN/en jest wyświetlana w prawym górnym rogu. Naciśnij A ponownie, aby powrócić do wpisywania małych liter.
- Naciśnij przycisk Symbol, aby wyświetlić na ekranie klawiaturę ze znakami specjalnymi. Naciśnij ponownie przycisk Symbol, aby wyjść.

## Przycisk skrótów:

Naciśnij przycisk numeryczny, aby potwierdzić bezpośrednio odpowiednią opcję.

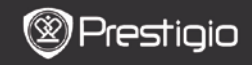

Skrócona instrukcja Prestigio Libretto PFR5162BFN

# Czytanie Książek

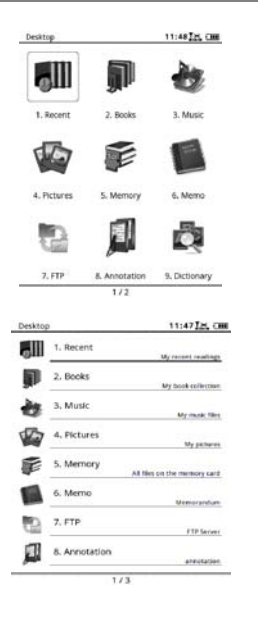

 Na stronie głównej naciśnij przycisk funkcyjny, aby wybrać tryb Książki.

- Wybierz żądaną książkę i naciśnij Przycisk nawigacyjny, aby przejść do czytania.
- Naciśnij przycisk PREV/NEXT PAGE, aby przewracać strony. Naciśnij przycisk Menu, aby wejść do opcji menu.
- Naciśnij Przycisk nawigacyjny, aby poruszać się po wszystkich opcjach. Naciśnij przycisk BACK, aby powrócić do poprzedniej opcji.

#### Uwaga:

W bezpośrednim świetle słonecznym lub w niskiej temperaturze znaki wyświetlane na ekranie mogą zanikać. Proszę nacisnąć przycisk Odśwież, aby odświeżyć cały ekran.

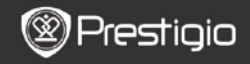

Skrócona instrukcja Prestigio Libretto PER5162BEN

## Pobieranie E-Booków

### 1. Instalacja Adobe Digital Edition (ADE)

- Proszę pobrać program Adobe Digital Edition (ADE) ze strony internetowej: http://www.adobe.com/products/digitaleditions.
- Zainstaluj program Adobe Digital Edition (ADE) na swoim PC/Notebooku.
- Jeśli nie posiadasz Adobe ID, utwórz go śledząc instrukcje na ekranie.
- 2. Pobieranie E-Booków ze sklepów z E-Bookami na PC/Notebook.
  - Autoryzuj swój PC/Notebook, aby pobierać E-Booki ze sklepów z E-Bookami.
  - Autoryzuj urządzenie, aby pobierać i czytać pobrane E-Booki na urządzeniu.
  - Pobierz E-Booki w formacie Adobe PDF lub EPUB na PC/Notebook i przenieś je na urządzenie.

### 3. Przenoszenie danych na urządzenie z podłączonego PC/Notebooka.

- 1. Podłącz urządzenie do PC/Notebooka przy użyciu kabla USB.
- 2. Wybierz pliki, które chcesz przenieść z PC/Notebooka.
- 3. Przeciągnij pliki z PC/Notebooka do urządzenia.
- Proszę nie odłączać kabla USB podczas przenoszenia danych. Może to spowodować nieprawidłowe działanie urządzenia lub plików.
- Kliknij po lewej stronie <sup>5</sup>, aby bezpiecznie odłączyć urządzenie od PC/Notebooka.

### UWAGA:

Dane mogą być także przeniesione na kartę SD w urządzeniu.